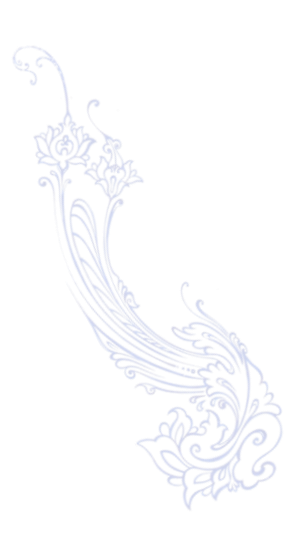

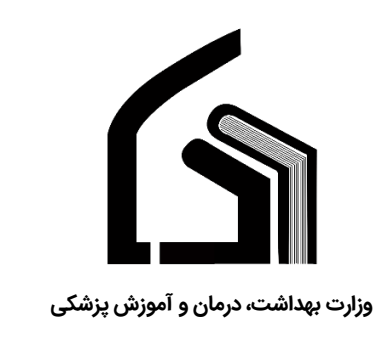

مرکز آموزش عالی علوم پزشکی وارستگان

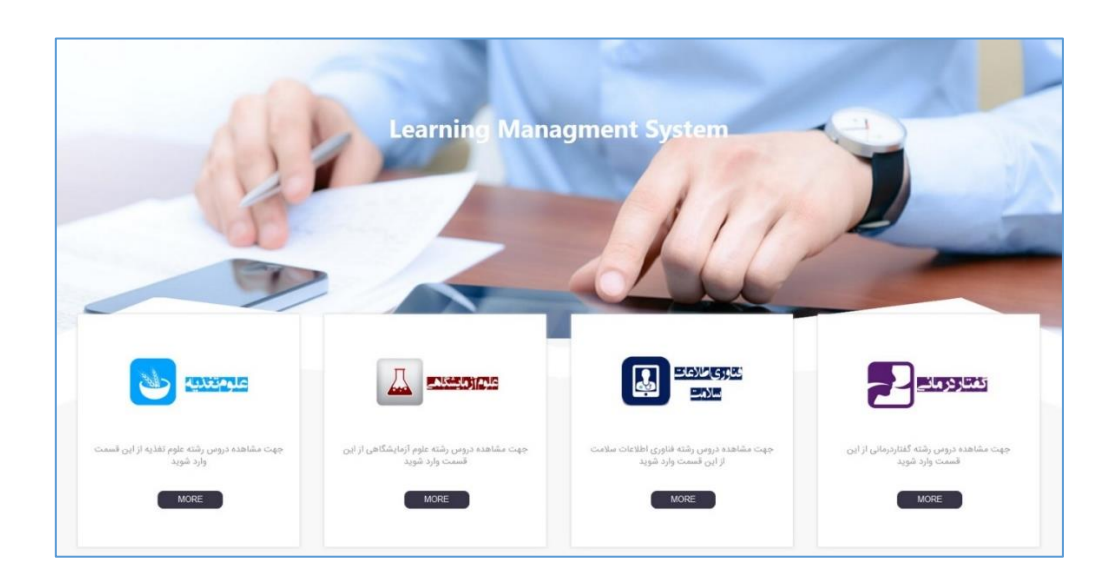

# راهنمای استفاده از سیستم آموزش مجازی سام

(ویژه دانشجویان)

تهیه کننده: نرگس محمدزاده

مديريت فناوري اطلاعات

اسفند ۱۳۹۶

#### فهرست:

| نحوه ورود به سام         | 2 |
|--------------------------|---|
| قرار دادن تصویر پروفایل  | 4 |
| مشاهده درس های هر دانشجو | 4 |
| ارسال پیام در سام        | 5 |
| ارسال پاسخ تمرین         | 6 |

دانشجوی گرامی برای استفاده و آشنایی با سیستم آموزش مجازی سام این فایل راهنما را مطالعه نمایید.

#### نحوه ورود به سام:

در سایت وارستگان به آدرس www.varastegan.ac.ir وارد شوید و مطابق تصویر زیر روی بخش "آموزش مجازی سام "
کلیک نمایید .

| نه سایت شبکه اجتماعی | aco de la constante de la constante de la constante de la constante de la constante de la constante de la const | Ţ               |             |                  | پیش فرض عنوان      |
|----------------------|----------------------------------------------------------------------------------------------------|-----------------|-------------|------------------|--------------------|
| پست الکترونیک        | پرتال پیام                                                                                                    | آموزش مجازی سام | حضور و غياب | اکانتینگ اینترنت | پرتال دانشجویی سما |
| ê                    |                                                                                                    |                 |             | <b>O</b>         | 10                 |
| سيستم صندوق رفاه     | مجله RBMB                                                                                                    | سامانه میهمانی  | سایت مفدا   | پایش سلامت       | لينكدين            |
| 5                    |                                                                                                    | <i>i</i> k      | مفلط        |                  | in                 |
|                      |                                                                                                    |                 |             |                  |                    |

در صفحه باز شده اطلاعات نام کاربری(شماره دانشجویی) و کلمه عبور خود(کدملی) را وارد نمایید.

| هنوز وارد سایت نشدهاید.                                    | کې <sup>مړې</sup> لوټو مارم ولام وړې کې وارستان<br>کې سامانه اموزش مجاري سام                                                                         | 1 |
|------------------------------------------------------------|----------------------------------------------------------------------------------------------------|---|
|                                                            | خانه / ورود به سایت                                                                                                    |   |
|                                                            | ورود به سایت                                                                                                    |   |
|                                                            | نام کاربری<br>رمز ورود<br>ا تام کاربری را به خاطر بسیار                                                                                              |   |
|                                                            | ررد به سایت<br>نام کاربری و یا رمز ورود خود را فراموش کردهاید؟                                                                                       |   |
|                                                            | کوکیها باید در مرورکر شما فعال باشند 🛞                                                                                                    |   |
|                                                            | بعضی از درس ها ممکن است به مهمانها اجازهٔ دسترمی بدهند<br>رورد، به سیّت بدهران میمان                                                                 |   |
| Email : Eslamis@varastegan.ac.ir<br>Phone : 0513-5091160 🖥 | Address : Varastegan Institute For Medical Sciences VARASTEGAN INSTITUTE FOR MEDICAL SCIENCES No 100,Laden the 3rd st, Vakilabad blvd, Mashhad, Iran |   |
|                                                            | Copyright © 2018 Varastegan Institute for Medical Science                                                                                            | s |

🔅 پس از لاگین وارد صفحه اصلی سام میشوید.

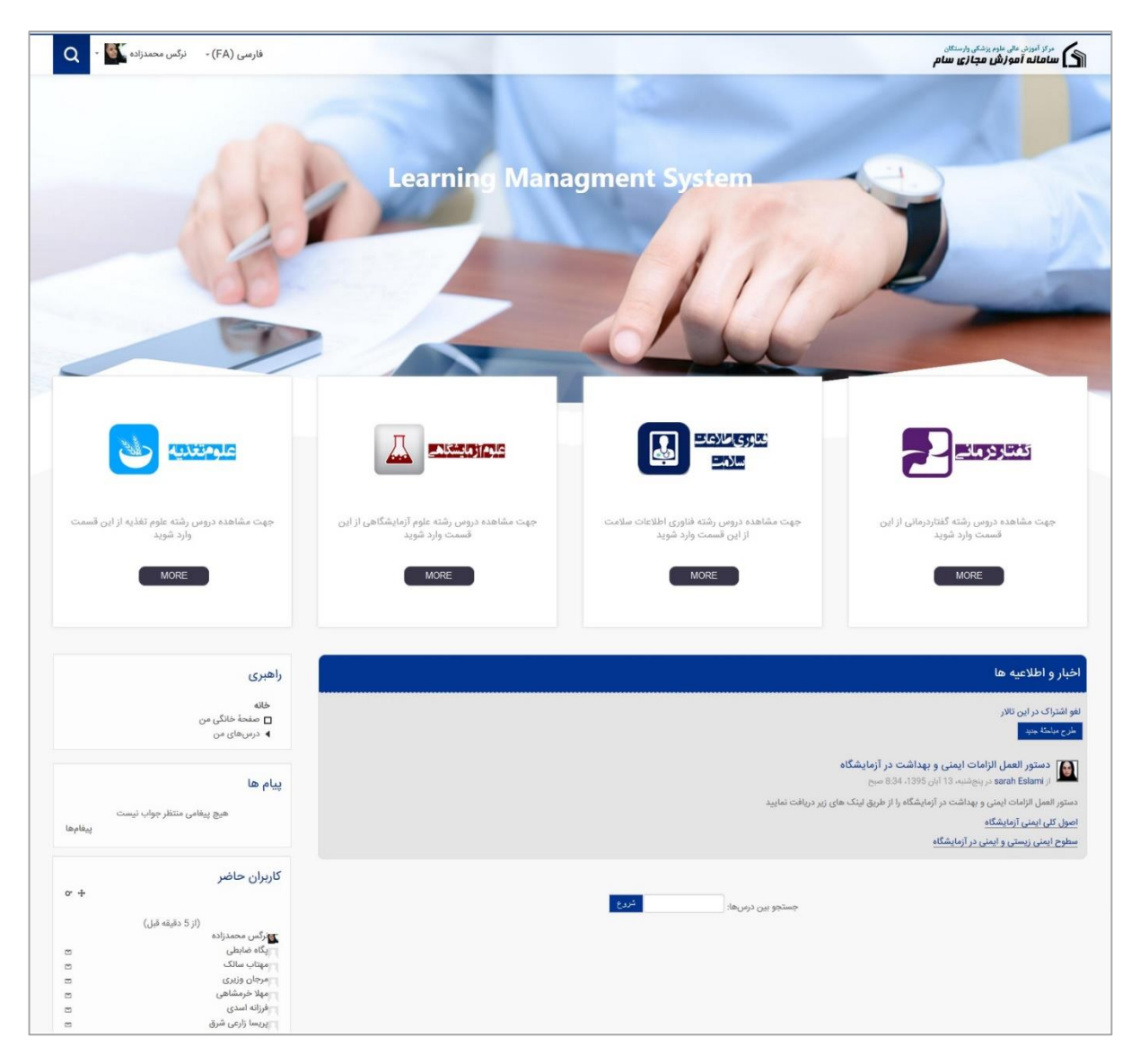

🔅 در نوار بالایی این صفحه نام و نام خانوادگی خود را مشاهده میکنید که با کلیک بر روی آن میتوانید زیر منوی آن را مشاهده کنید.

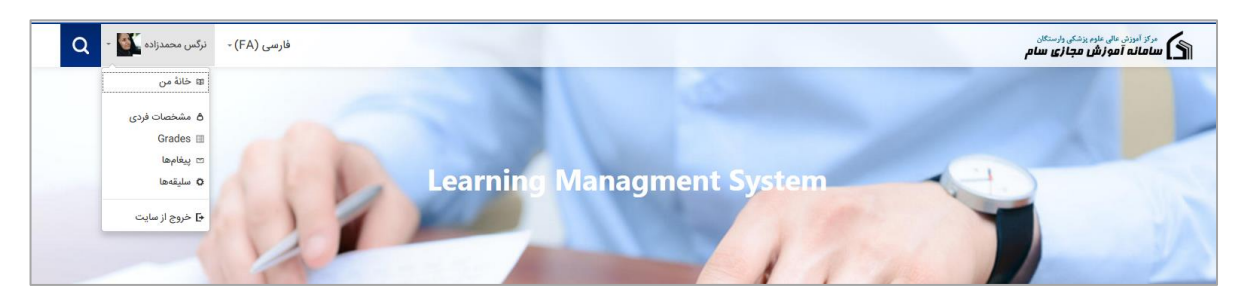

در صورت کلیک بر روی گزینه " خروج از سایت" از سایت خارج میشوید.

#### قرار دادن تصویر پروفایل:

- در صورت نیاز به تغییر مشخصات و یا قرار دادن عکس پروفایل بر روی نام و نام خانوادگی خود در نوار بالایی سایت کلیک کنید تا لیست کشویی آن باز شو د سپس "مشخصات فردی" را کلیک نمایید.
- 🔅 💿 در این صفحه اطلاعاتی مشاهده میکنید که برای قرار دادن عکس پروفایل باید بر روی " ویرایش مشخصات فردی" کلیک نمایید.

| فارسی (FA) - نرگس محمدزاده 🔽 -                                                              | مرکز آموزش عالی علوم پزشکی وارستگان<br>ساعانه آموزش مجازی سام                        |
|---------------------------------------------------------------------------------------------|--------------------------------------------------------------------------------------|
| متحسيسازی اون منحه RESET PAGE TO DEFAULT                                                    | خانه / صفحهٔ خانگی من / مشخصات فردی                                                  |
| متفرقه<br>نوشتههای بلاگ<br>مطالب بیان شده در تالارها<br>Forum discussions                   | <b>با جزئیات</b><br>ویرایش مشخصات فردی<br>کشور<br>ایران، جمهوری اسلامی               |
| گزارشها<br>Browser sessions<br>فعالیت ورود<br>چهارشبه. 20 دی 1966، 8:04 صبح (55 روز 4 ساعت) | جزئیات درس<br>میکروب عومی<br>کامپیوتر<br>کارگه های آموزش نیروی انسانی<br>درس تستی من |
| آخرین دسترسی به سایت<br>سهشنبه، 15 استند 1396، 12:24 عصر (1 ثانیه)                          |                                                                                      |
| Email : Eslamis@varastegan.ac.ir                                                            | VARASTEGAN INSTITUTE FOR MEDICAL SCIENCES                                            |
|                                                                                             | Copyright © 2018 Varastegan Institute for Medical Sciences                           |

 در صفحه جدید باز شده هر کدام از اطلاعات که نیاز به اصلاح دارد میتوانید تغییر دهید و در قسمت "عکس کاربر" میتوانید عکس پروفایل خود را بکشید و روی این صفحه رها کنید(drag and drop).

|                                                                                  |          | عکس کاربر  |
|----------------------------------------------------------------------------------|----------|------------|
|                                                                                  | هيچ      | عكس فعلى   |
| حداکثر اندازه قاراهای جدید: 12گمآبایت حداکثر بیوست ها: 1                         |          | عکس جدید 💮 |
|                                                                                  | <u> </u> |            |
| Г                                                                                | • • • •  |            |
|                                                                                  |          |            |
| یرای اضافه کردن فایل، میتوانید فایلهای مورد نظر را یکشید و در این قسمت رها کنید. |          |            |
|                                                                                  |          |            |
|                                                                                  |          | توصيف عكس  |

#### مشاهده درس های هر دانشجو:

در بخش راهبری که در سمت چپ صفحه قرار دادر با کلیک بر روی " صفحه خانگی من" هر دان شجو میتواند درو سی که در آن ترم در سام برای او فعال میباشد را مشاهده نماید و با کلیک بر روی هر درس از اطلاعات و محتوای آن استفاده نماید.

| راهبري         |
|----------------|
| 4114           |
| من فالذر       |
| ل طفعة حاني من |
| ◄ درسهای من    |

### ارسال پیام در سام:

کادر "پیام ها" که در سمت چپ صفحه زیر بخش راهبری قرار دارد مربوط به مشاهده پیام های دریافتی و یا ارسال پیام جدید می باشد، بر روی گزینه "پیغام ها" که گوشه سمت چپ این کادر وجود دارد کلیک نمایید.

|         |                            | پيام ها |
|---------|----------------------------|---------|
| پيغامها | هیچ پیغامی منتظر جواب نیست |         |

در این صفحه میتوانید پیام های دریافتی و یا خوانده نشده را مطابق شکل مشاهده نمایید.

| فارسی (FA) - نرگس محمدزاده 🔽 -                               |                                                                                                    | مرکز آموزش عالی علوم پزشکی وارستگان<br>ایسا مانه آموزش مجازی سام                                                                                          |
|--------------------------------------------------------------|----------------------------------------------------------------------------------------------------|----------------------------------------------------------------------------------------------------|
|                                                              |                                                                                                    | خانه / صفحهٔ خانگی من / پیغامها                                                                                                    |
|                                                              |                                                                                                    | :Message navigation<br>بیندادی نمردند 4 ع<br>لیست مخاطبین شما خالی است<br>بیشامهای نخوانده 4<br>بیام می دونانتی ( )                                       |
|                                                              | ، نام آنها کلنک تمانید.)                                                                                           | به این نامهٔ الکترونیکی پاسخ ندهید (4)<br>(بام ها از افاده، هستند که در است مخاطب، هما نمر، باشند بام، اضاف کرد، آنها روی، آیکو، اضاف کرد، مخاطب در مقابل |
| Email : Eslamis@varastegan.ac.ir □<br>Phone : 0513-5091160 □ | Address : Varastegan Institute For Medical □<br>Sciences No 100,Ladan the 3rd st, Vakilabad blvd,<br>Mashhad, Iran | VARASTEGAN INSTITUTE FOR MEDICAL SCIENCES                                                                                                    |
|                                                              |                                                                                                    | Copyright © 2018 Varastegan Institute for Medical Sciences                                                                                                |
|                                                              | دزاده وارد سایت شدهاید (خروج از سایت)<br>developed by themecat                                                     | شما در قالب نرگس محمد<br>ters.com                                                                                                    |

در صورت نیاز به ار سال پیام به فردی جدید، کادر مربوط به 'Massage navigation' را بر روی مخاطبین قرار دهید و بر روی گز شنه جستجو کلیک نمایید سچس در کادر مربوط به جـستجوی پیـشرفته سمت چپ صفحه ، نام فردی که قصد ار سال پیام به او را دارید جستجو نمایید و باکلیک بر روی آن نام کادر تایپ متن پیام برای شما باز خواهد شد.

| فارسی (FA) 🔹 نرگس محمدزاده 🤉 🔹                               |                                                                                                    | مرکز اموزش عالوم یزشکی وارستگان<br>سامانه آموزش مجازی سام          |
|--------------------------------------------------------------|----------------------------------------------------------------------------------------------------|--------------------------------------------------------------------|
|                                                              |                                                                                                    | خانه / صفحهٔ خانگی من / پیغامها                                    |
| مىدوى ا <i>تراد</i> ى زرنەنمە يېشرىغە                        | ۳<br>اضافه کردن مخاطب در مقابل نام آنها کلیک نمایید.)                                                                        | Message navigation یید بخر کند کند کند کند کند کند کند کند کند کند |
| Email : Eslamis@varastegan.ac.ir □<br>Phone : 0513-5091160 □ | Address : Varastegan Institute For Medical □ VARASTEGAt<br>Sciences № 100,Ladan the 3rd st, Vakilabad bivd,<br>Mashhad, Iran | کشورکر Ences<br>منزریت کرسته فردی<br>درس من                        |
|                                                              | به<br>نرگین محمدزاده<br>نرگین محمدزاده<br>عمه پیشامها (پیشامهای اخیر<br>کردن مخاطبی (مسیوه<br>(هیچ پیشامی پیدا نشد)<br>پیام  |                                                                    |

نکته: هرکجا بین صفحات سام نیاز به بازگشت به صفحه قبل و یا حتی و صفحه ا صلی دا شتید از م سیر نمایش داده شده در بالای سایت روی مرحله مورد نظر کلیک نمایید تا به ان صفحه منتقل شوید.

| در از اموزن مالی عادم بزشکن وارستگان<br>ایک اساماله آموزش مجالی سام | فارسی (FA) • نرگس محمدزاده 🛛 • |
|---------------------------------------------------------------------|--------------------------------|
| خانه / صفحهٔ خانگی من / سلیقهها / حساب کاربری / ویرایش مشخصات فردی  |                                |

## ارسال پاسخ تمرین:

درصورتی که استادی تمرین برای شما تعریف نموده باشد شما میتوانید از قسمت صفحه خانگی من وارد درس مورد نظر شوید و پس از مشاهده تمرین روی ان کلیک نمایید تا به صفحه ای مشابه زیر انتقال داده شوید.

| در این صــفحه شــما میتوانید مشــاهده کنید که زمان<br>تحویل این تمرین تا چه تاریخی می باشــد و چقدر زمان<br>باقی مانده است که در تمرینی که در تصویر بالا مشاهده | تمرین پاورپوینت<br>فایل بوست را دریافت نمایید و مطالب موجود در آن را با قالب<br>نکته1: نیاری نیست نمام مطالب موجود در قبل در قبل باویر<br>نکته2: استفاده از امکنات نرم افزار که در کلاس آمورش داده<br>این پیوست تمرین در docx.<br>وضعیت ارسال | بازیریست میاسب برای اراقه آماده نمایید.<br>بیت شما باشد در موارد نیار باید خلامه سازی انجام دهید.<br>شده است بخشی از نمره شما است و بخش دیگر نمره شما زیبایی ظاهر قابل شماست. |
|----------------------------------------------------------------------------------------------------|----------------------------------------------------------------------------------------------------|----------------------------------------------------------------------------------------------------|
| مکنید ۱۱۳ روز از زمان تحویل تمرین گذشته است.                                                                                                    | وضعيت ارسال                                                                                                    | هیچ چیزی تحویل داده نشده است                                                                                                    |
| برای ار سال تمرین بر رویس دکمه "ا ضافه کردن تکلیف"                                                                                                    | وضعیت نمرہ<br>مہلت تحویل                                                                                                    | نمره داده نشده<br>دوشنبه، 22 آبان 1386، 200 صبح                                                                                                    |
| کلیک نمایید.                                                                                                    | زمان باقیمانده<br>آخرین تغییر                                                                                                    | Assignment is overdue by: 113 روز 4 ساعت<br>-                                                                                                    |
| تمرین ها دو نوع میتوانند باشند :                                                                                                    | ارسال نظرات                                                                                                    | پ نظرات (0)<br>استام کرین کالیت                                                                                                    |
| ۱-پاسخ را باید در همین صفحه تایپ نمایید.                                                                                                    |                                                                                                    | پاسخ خود را تحویل/تغییر دهید                                                                                                    |

۲- پاسخ باید بصورت یک فایل یا یک عکس ارسال شود.

دقت داشته باشید که حتما تیک مربوط به پیام زیر را بزنید.

This assignment is my own work, except where I have acknowledged the use of the works of other people.

|   |                                                                                                    | تمرين پاورپوينت             | تنظيمات      |
|---|----------------------------------------------------------------------------------------------------|-----------------------------|--------------|
|   | د و مطالب موجود در آن را با قالب باوریوینت مناسب برای ارائه آماده نمایید.                                            | فایل بیوست را دریافت نمایی  | ◄ مديريت درس |
|   | طالب موجود در فایل در فایل باورپوینت شما باشد در موارد نباز باید خلاصه سازی انجام دهید.                              | نکته1: نیازی نیست تمام م    |              |
|   | رم افزار که در کلاس آموزش داده شده است بخشای از نمره شاما است و بخش دیگر نمره شاما زیبایی ظاهر فایل شماست.           | نکته2: استفاده از امکانات ن |              |
|   | . This assignment is my own work, except where I have acknowledged the use of the works of other people $^{\square}$ | *                           |              |
| 1 | حداکثر اندازه فایل های جدید: 5مگانایت, حداکثر پیوست ها:                                                              | تحويل فايل                  |              |
|   |                                                                                                    |                             |              |
|   | ا 🔤 الاین ها                                                                                                    |                             |              |
|   | برای اشانه کردن قابل میتوانید قابلهای مورد نظر را بکشید و در این قسمت رها کنید.                                      |                             |              |
|   |                                                                                                    |                             |              |
|   | دارزا کترو ات السارات                                                                                                |                             |              |
|   | کزینه های که ورودشان اجباری است با * مشخص شده است.                                                                   |                             |              |

نکته۱: برای اطمینان از ارسال شدن تمرین میتوانید یک بار کلا از سیستم سام خارج شوید و مجدد وارد شوید اگر در صفحه تمرین فایل ارسال و یا پاسخ شما وجود داشت یعنی درست مراحل را انجام داده اید.

نکته۲: در بالای کادر مربوط به ارسال فایل توضیحاتی وجود دارد که حتما به آن دقت کنید.

همانطور که در تصویر مشاهده میکنید این توضیحات شامل حداکثر حجم مجاز برای ارسال فایل و همچنین تعداد پیوست های مجاز را اعلام میکند.

| حداکثر اندازه فایلهای جدید: 5مگابایت, حداکثر پیوست ها: 1                                   |            |
|--------------------------------------------------------------------------------------------|------------|
|                                                                                            | ÷ 4        |
|                                                                                            | ◄ 🚞 فايلها |
|                                                                                            |            |
| ا<br>برای اضافه کردن فایل، میتوانید فایلهای مورد نظر را بکشید و در این قسمت رها کنید.<br>ا |            |